#### Click on the register tab at the top of our web page.

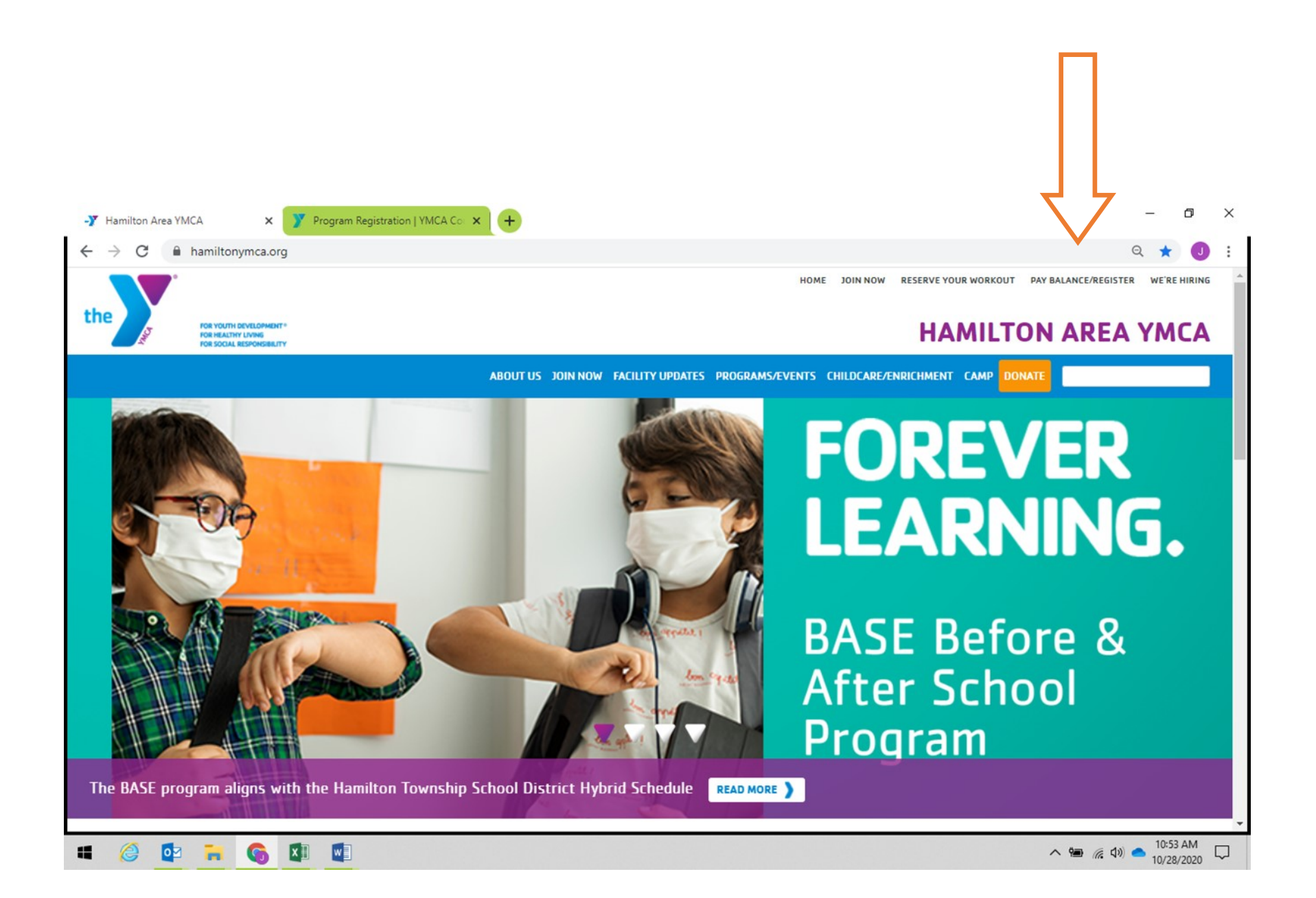

### Click on the adult tab under programs and classes

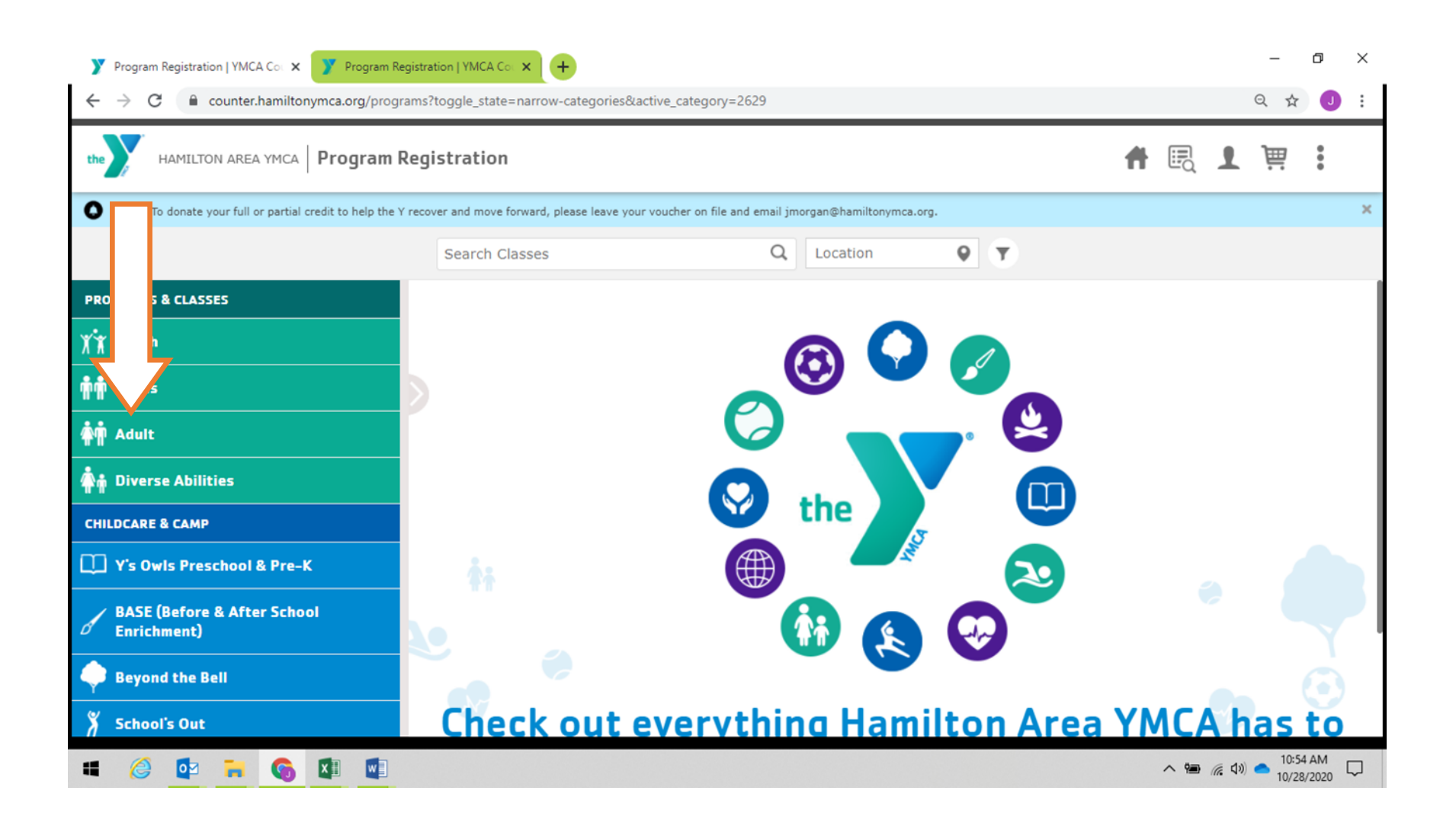

## Click on the Pickleball tab

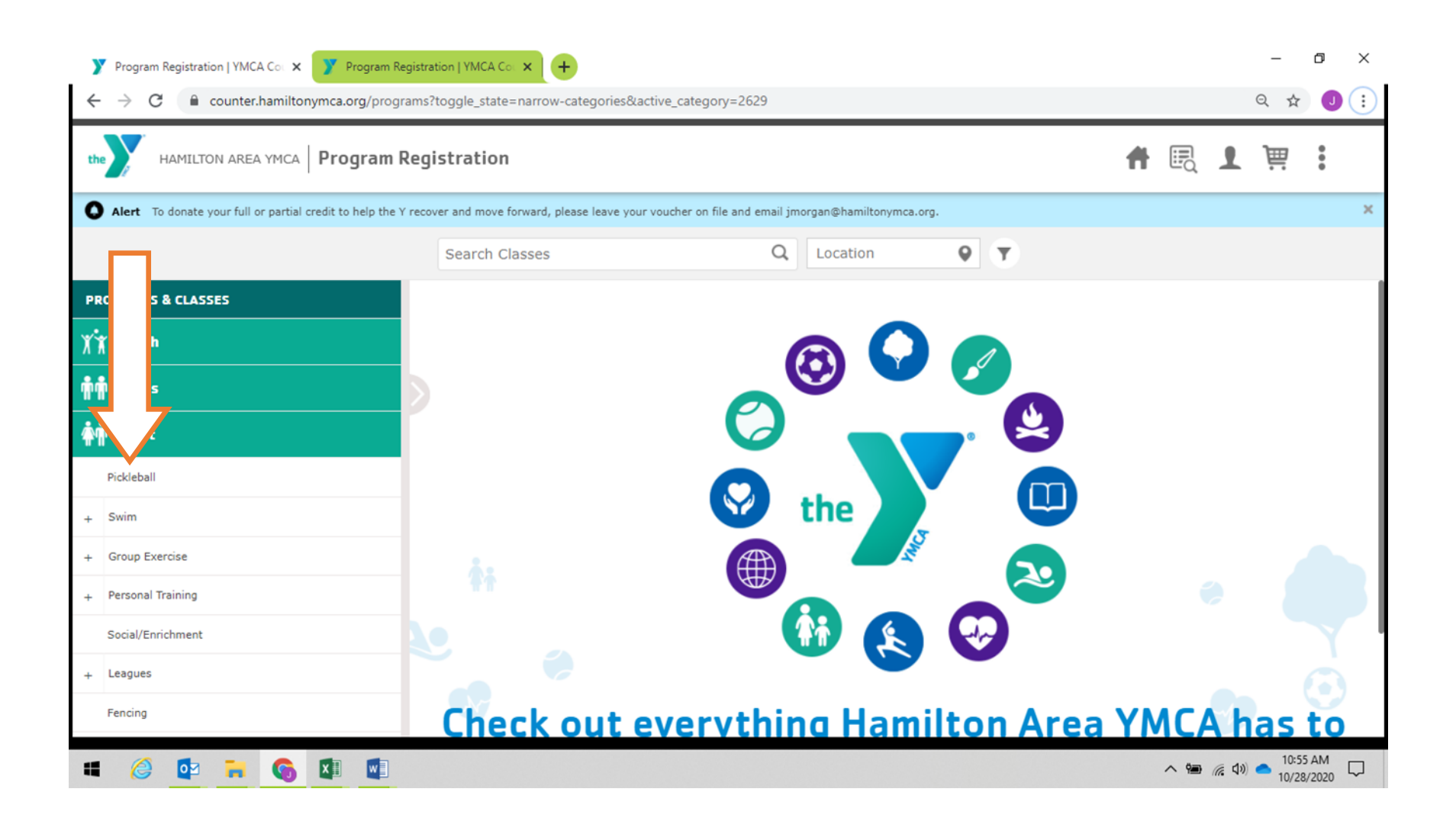

# When registration opens for the program an add box will appear to the right of the program.

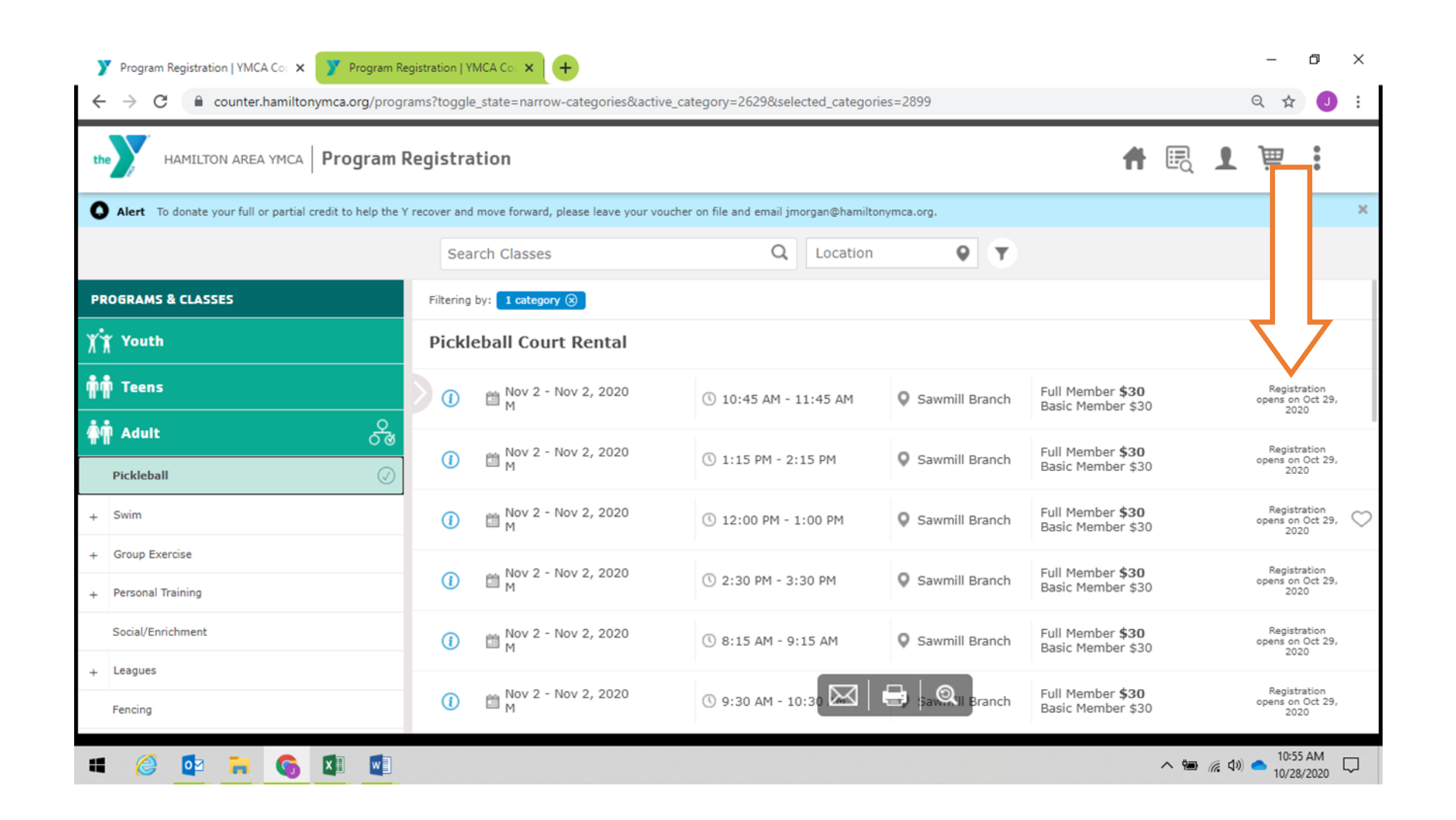

Once the program is added to the cart, hoover over the cart and click on go to cart button to proceed to check out

| Y Program Registration   YMCA Col × Y Program Registration   YMCA Col × + ← → C                                                                           |                                                                         |                      |                       |                                                |         |
|----------------------------------------------------------------------------------------------------|-------------------------------------------------------------------------|----------------------|-----------------------|------------------------------------------------|---------|
| the HAMILTON AREA YMCA Program Registration                                                                                                    |                                                                         |                      |                       | 🕇 🖳 .                                          | 1 🛒 :   |
| Alert To donate your full or partial credit to help the Y recover and move forward, please leave your voucher on file and email jmorgan@hamiltonymca.org. |                                                                         |                      |                       |                                                |         |
|                                                                                                    | Search Classes                                                          | Q Location           | <b>Q T</b>            |                                                |         |
| n n n                                                                                                    | Filtering by: selected categories (>>>>>>>>>>>>>>>>>>>>>>>>>>>>>>>>>>>> |                      |                       |                                                |         |
| Adult 😚                                                                                                    | Alexander After School – Schedule A                                     |                      |                       |                                                |         |
| 🐐 Diverse Abilities                                                                                                    | ()                                                                      | 3:30 PM - 6:00 PM    | See info for location | Full Member <b>\$110</b><br>Basic Member \$110 | In Cart |
| CHILDCARE & CAMP                                                                                                    | Alexander After School – Sch                                            | edule B              |                       |                                                |         |
| 🛄 Y's Owls Preschool & Pre-K                                                                                                    |                                                                         |                      | Carlofa for           | S. II. Marchan data                            |         |
| BASE (Before & After School                                                                                                    | () 🛗 Oct 19, 2020 - Jun 30, 2021<br>M Tu W Th F Sa                      | () 3:30 PM - 6:00 PM | location              | Basic Member \$110                             | Add بين |
| Alexander                                                                                                    | Alexander After School – Schedule C                                     |                      |                       |                                                |         |
| JKR Branch                                                                                                    | () Oct 19, 2020 - Jun 30, 2021<br>M Tu W Th F Sa                        | 🕚 3:30 PM - 6:00 PM  | See info for location | Full Member <b>\$110</b><br>Basic Member \$110 | Add بن  |
| Kisthardt                                                                                                    | Alexander Before School – Schedule A                                    |                      |                       |                                                |         |
| Kuser                                                                                                    | ) en Oct 19, 2020 - Jun 30, 2021                                        | () 7·15 AM - 8·40 AM | See info for          | Full Member <b>\$85</b>                        | 1 Add   |
|                                                                                                    |                                                                         |                      |                       |                                                |         |

### Review what is in your cart then click on the provide info button

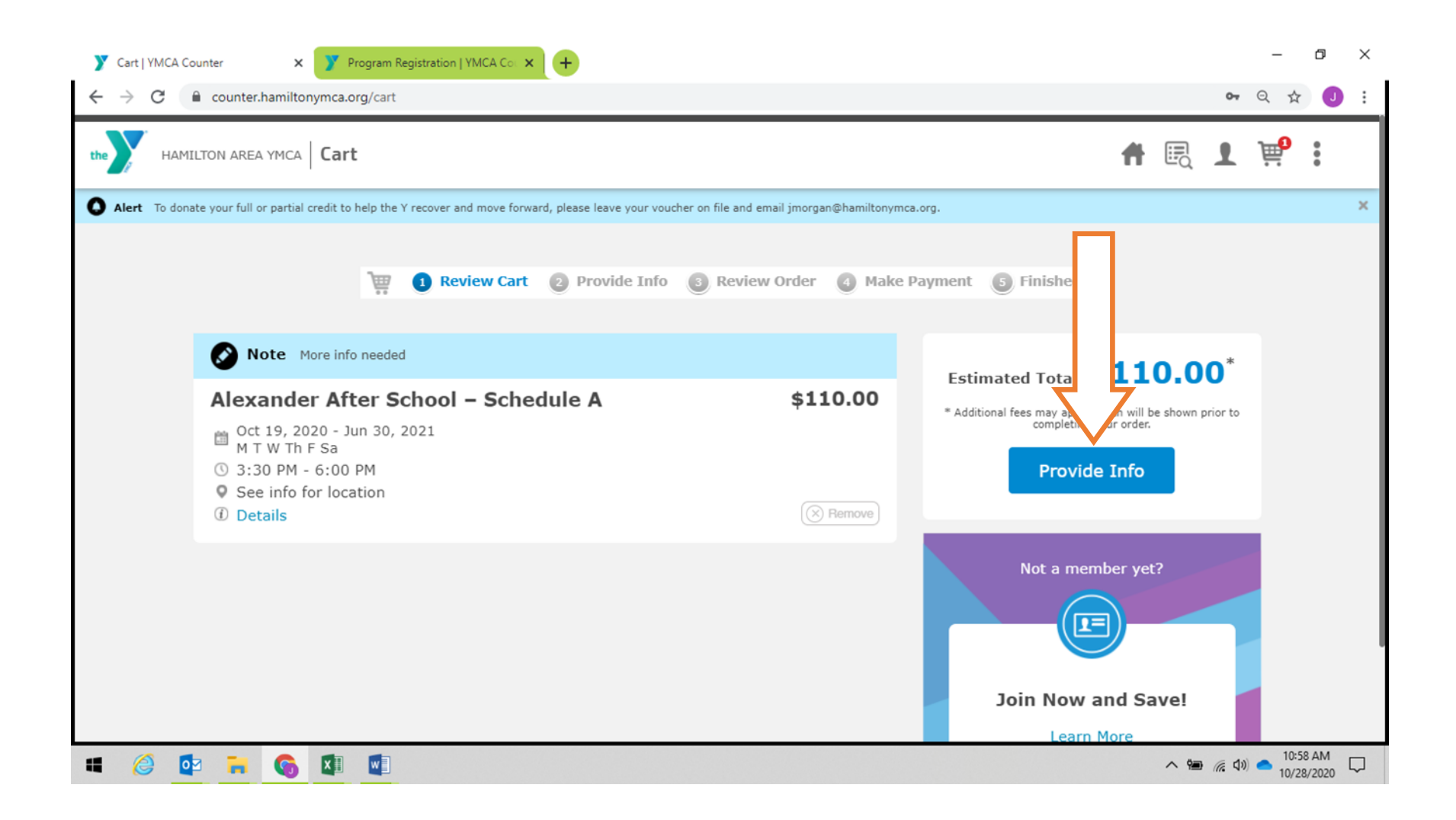

### Log in or sign in as a guest to finalize check out

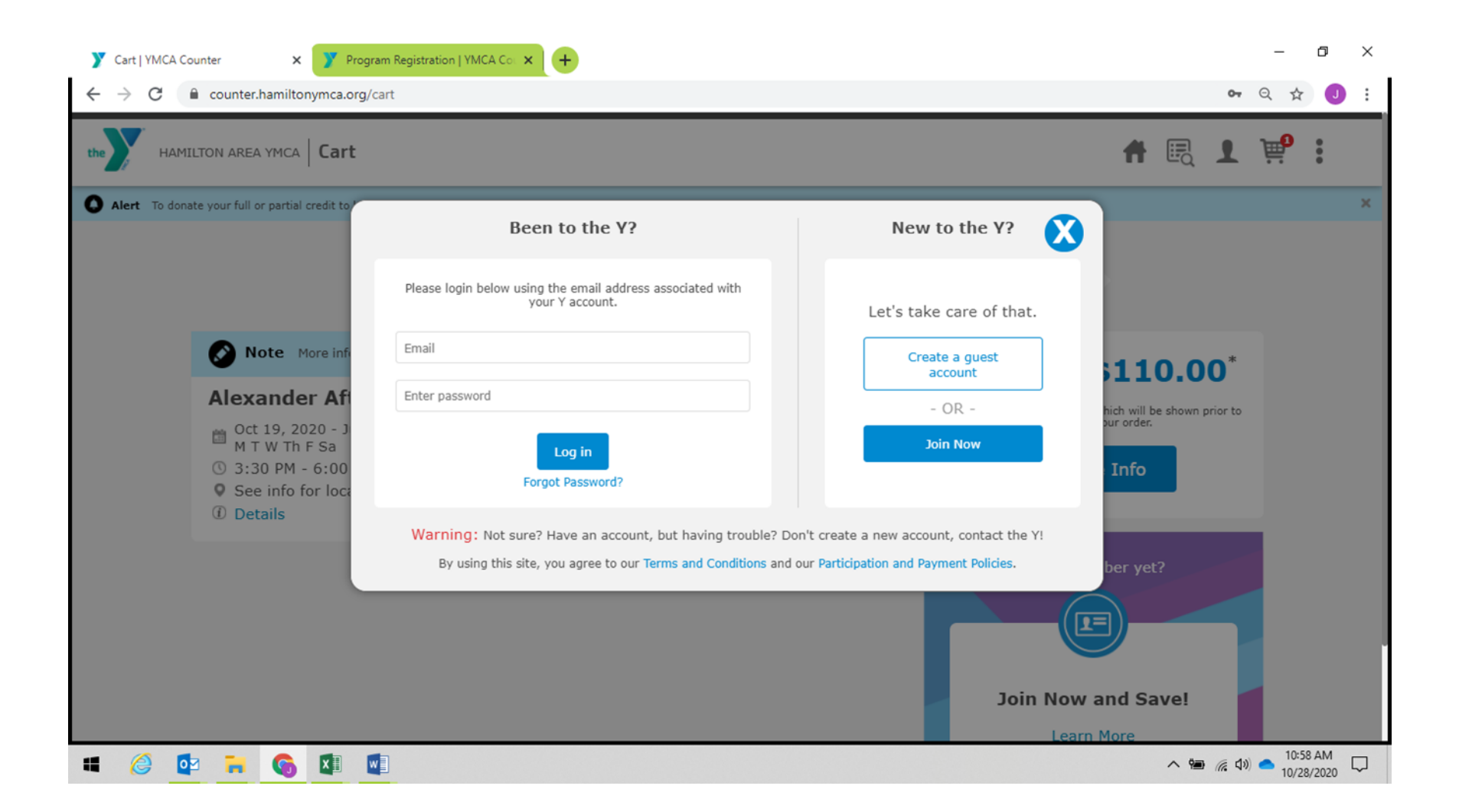